# Accessing Digital Resources using Sora

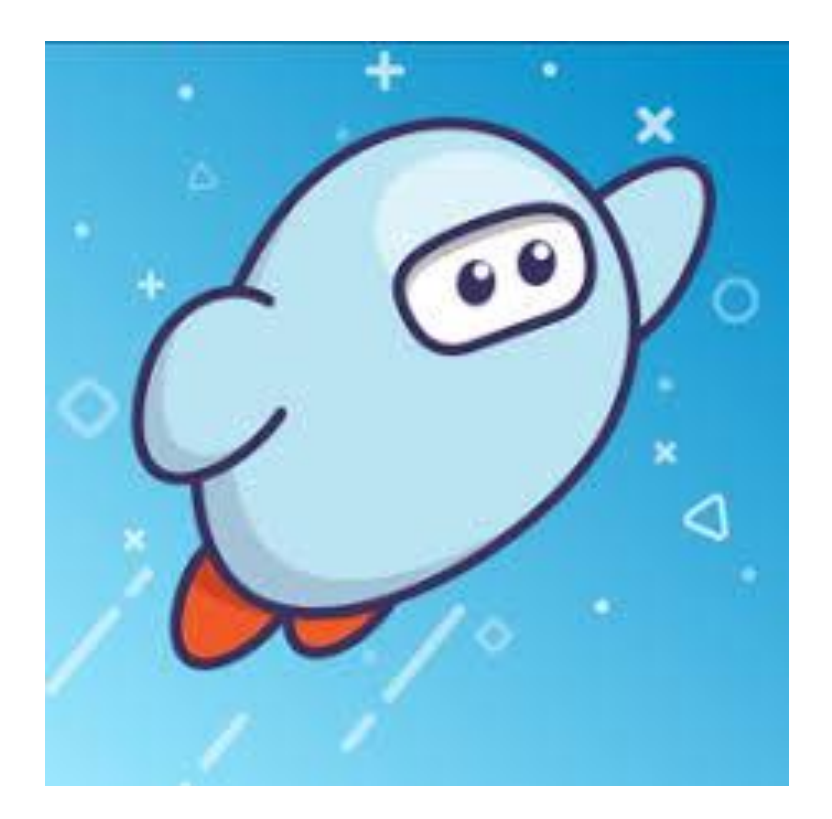

The Sora app can be downloaded from the app store or google play or follow this link to use the desktop version.

https://soraapp.com/welcome/login/202296

Once the app is open....

| Sign into your school |                                       |  |  |  |  |  |
|-----------------------|---------------------------------------|--|--|--|--|--|
|                       | Select your school                    |  |  |  |  |  |
|                       | Mansfield Primary School              |  |  |  |  |  |
|                       | Marsden Road Public School            |  |  |  |  |  |
|                       | Mernda Primary School Find our school |  |  |  |  |  |
|                       | Moranbah State School                 |  |  |  |  |  |
|                       | Mortdale Public School                |  |  |  |  |  |
|                       | Mount Clear Primary School            |  |  |  |  |  |
|                       | Numberly Drivers Calcul               |  |  |  |  |  |

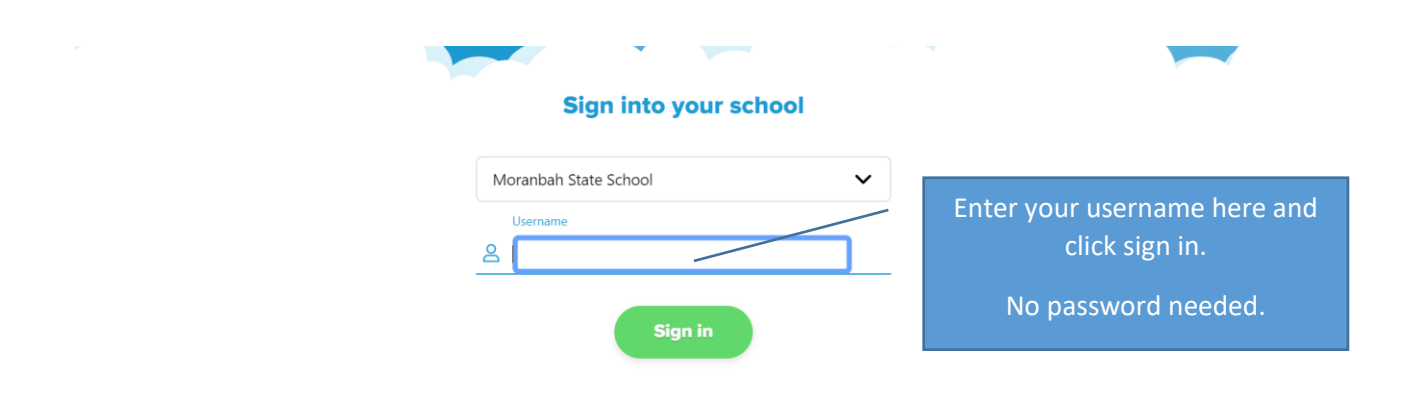

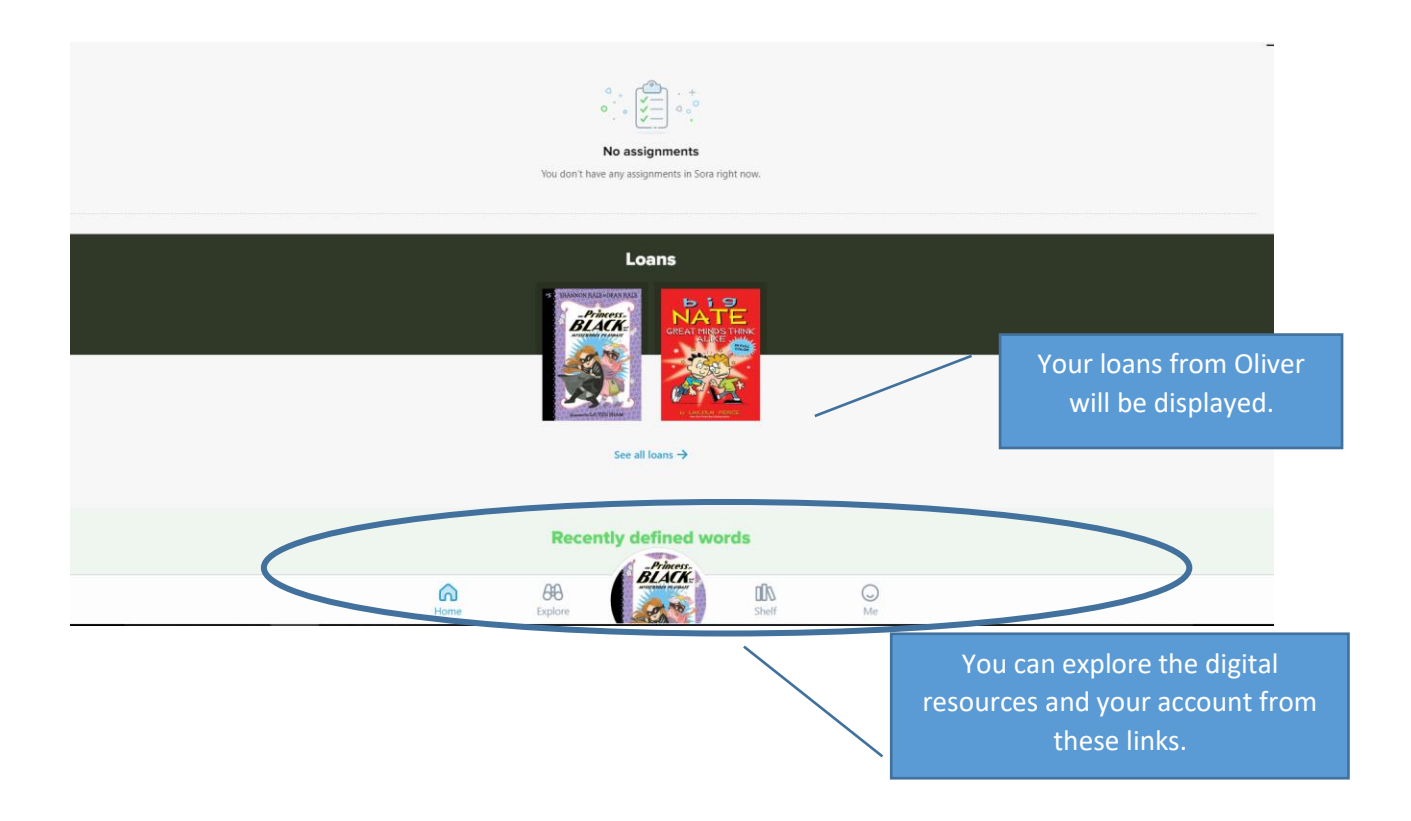

#### Explore – Looks like this....

# Keep scrolling on this page to find heaps more resources.

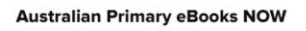

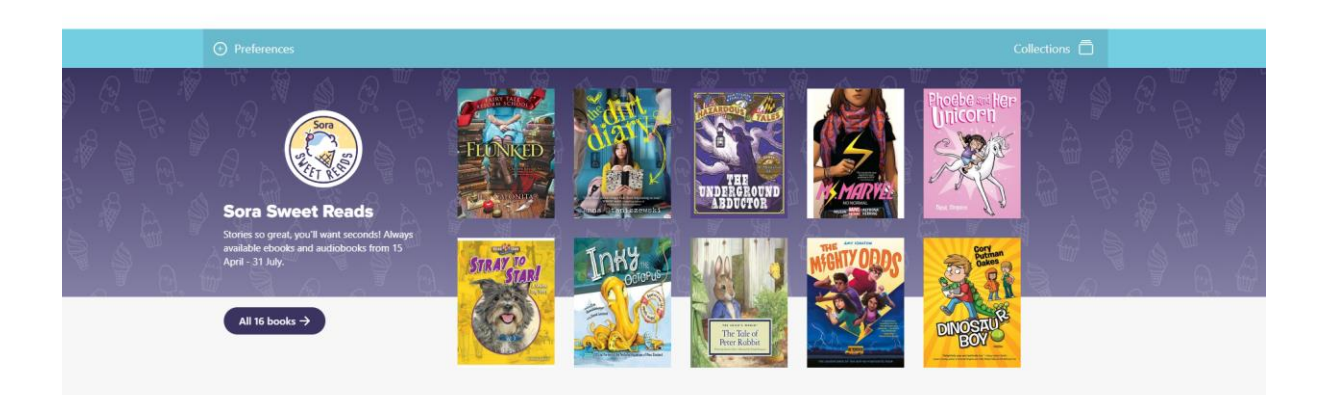

Click on the book to find out more info...

|                                       | Phoebe and Her Unicor                             |                                                                                                    | Phoeba william                                               |                                         |
|---------------------------------------|---------------------------------------------------|----------------------------------------------------------------------------------------------------|--------------------------------------------------------------|-----------------------------------------|
|                                       |                                                   |                                                                                                    |                                                              |                                         |
|                                       | FORMAT Ebook                                      | A boy and his dog a girl and her unicorn?                                                          | Unicer u                                                     |                                         |
|                                       | SERIES Phoebe and Her Unicorn                     | It all started when a girl named Phoebe skipped<br>a rock across a pond and accidentally hit a     |                                                              |                                         |
|                                       | AUTHOR Dana Simpson                               | unicom in the face. Improbably, this led to<br>Phoebe being granted one wish, and she used it      | Marsh .                                                      |                                         |
|                                       | AUDIENCE Juvenile                                 | to make the unicorn, Marigold Heavenly<br>Nostrils, her obligational best friend. But can a        | i i i                                                        |                                         |
|                                       | LEVELS ATOS <sup>TH</sup> level: 3.4 >            | vain mythical beast and a nine-year-old<br>daydreamer really forge a connection? Indeed            | Dapa. Simplow                                                |                                         |
|                                       | Interest level: 4-8(MG) ><br>Lexile® score: 390 > | they can, and that's how Phoebe and Her<br>Unicorn unfolds.                                        | Borrow                                                       |                                         |
|                                       | Text difficulty: K-2 >                            | This beautifully drawn comic strip follows the<br>unlikely friendship between a somewhat           |                                                              |                                         |
|                                       | MORE DETAILS                                      | awkward girl and the magic unicorn who<br>gradually shows her just how special she really          | Read samph                                                   |                                         |
|                                       |                                                   | is. Through hilarious adventures where Phoebe gets to bask in Marigold's "awesomeness," the        | Add to list                                                  |                                         |
|                                       | Comic and Graphic Books                           | friends also come to acknowledge that they had<br>been lonely before they met and truly appreciate | e the bond they now share                                    |                                         |
|                                       |                                                   | Phoebe and Her Unicorn                                                                             |                                                              |                                         |
|                                       |                                                   |                                                                                                    | Click borrow if yo                                           | want to                                 |
|                                       | Home                                              | Explore Shelf                                                                                      |                                                              |                                         |
|                                       |                                                   |                                                                                                    | DOFFOW THAT DOOK. I                                          | ne book will                            |
|                                       |                                                   |                                                                                                    | then open for you                                            | to read it.                             |
|                                       |                                                   |                                                                                                    |                                                              |                                         |
|                                       |                                                   |                                                                                                    |                                                              |                                         |
|                                       |                                                   |                                                                                                    |                                                              |                                         |
| X Class                               |                                                   |                                                                                                    | Ø 0 =                                                        |                                         |
| × Close                               |                                                   |                                                                                                    | ⊗ Q ⊒                                                        |                                         |
| × Close                               |                                                   | L                                                                                                  | -∞ Q =                                                       |                                         |
| X Close                               |                                                   |                                                                                                    | & Q Ξ                                                        |                                         |
| × Clase                               |                                                   |                                                                                                    | e a =<br>DGandHGP                                            |                                         |
| × Close                               |                                                   | Phoe                                                                                               | eand<br>Her                                                  |                                         |
| × close                               | 0                                                 | Phoel                                                                                              | eandHer<br>Clic                                              | k here to turn the                      |
| ose to go back and keep               | p                                                 | Phoel<br>Unic                                                                                      | & Q Ξ<br>OGandHGr<br>OPN<br>avenly Nostrils Chronicle        | k here to turn the                      |
| ose to go back and keep<br>searching. | p                                                 | Phoel<br>Unic                                                                                      | equal Her<br>Ocand Her<br>Ocano<br>avenly Nostrils Chronicle | k here to turn the<br>and start reading |
| ose to go back and keep<br>searching. | p                                                 | Phoel<br>Unic                                                                                      | equal Her<br>Ocand Her<br>Orn<br>avenly Nostrils Chronicle   | k here to turn the<br>and start reading |
| ose to go back and keep<br>searching. | p                                                 | Phoel                                                                                              | æ                                                            | k here to turn the and start reading    |
| ose to go back and keep<br>searching. | p                                                 | Phoel                                                                                              | e e =<br>w e =<br>w e =<br>w end<br>weny Nostrils Chronicle  | k here to turn the and start reading    |
| ose to go back and keep<br>searching. | p                                                 | Phoel                                                                                              | œ Q ≡<br>Deand Her<br>Opn<br>avenly Nostrils Chronicle       | k here to turn the and start reading    |

#### Shelf looks like this....

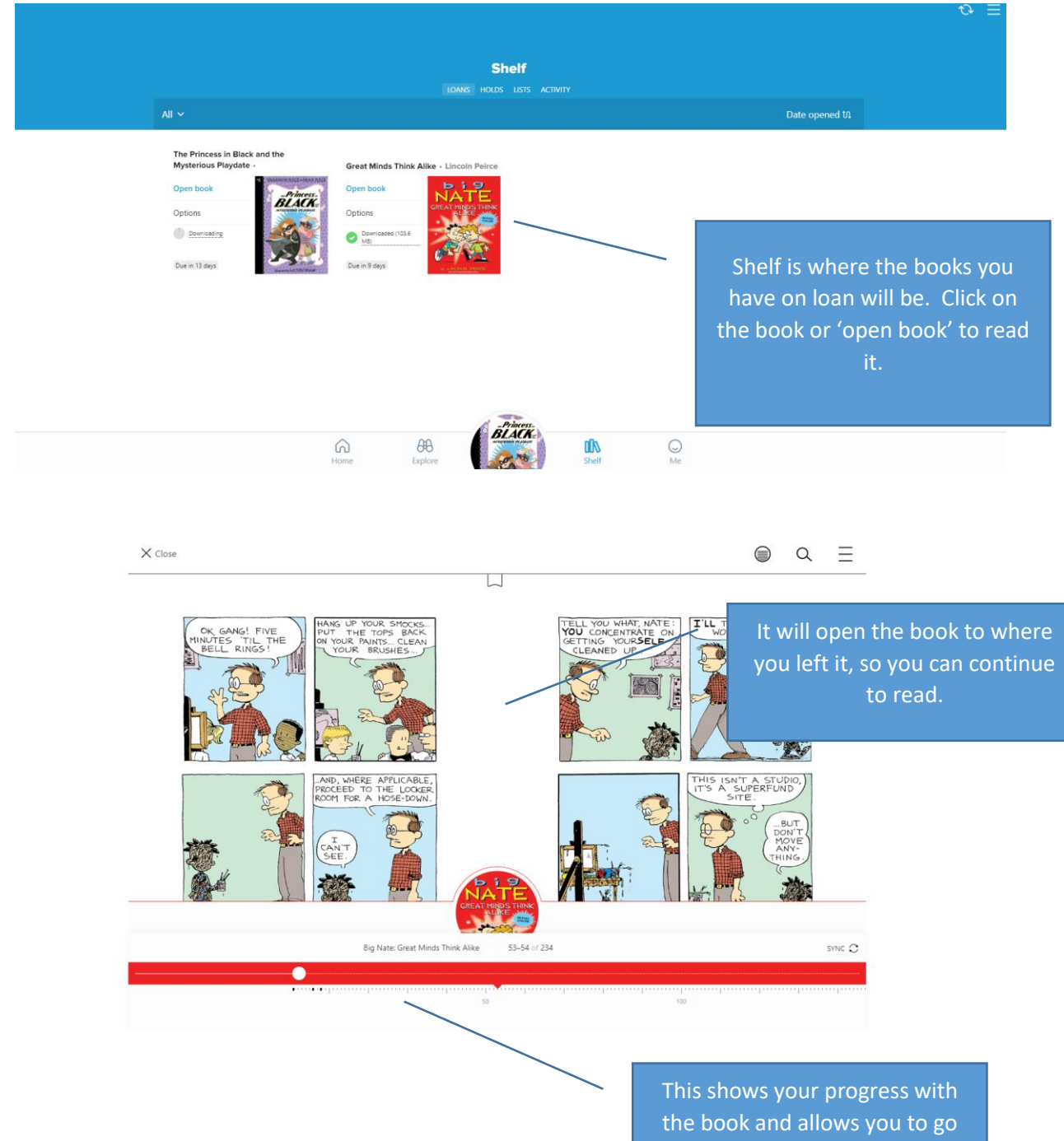

back or foward.

### Me looks like this....

|                                                                            | Your nickne<br>Australian Primary ette<br>Good<br>Total books opened<br>0 Total meres<br>0 Total meres<br>0 Total meres<br>0 Current streak | ame<br>soks NOW<br>Average time per session<br>1 min.<br>Longert streak |                                                                            |                               |
|----------------------------------------------------------------------------|----------------------------------------------------------------------------------------------------|-------------------------------------------------------------------------|----------------------------------------------------------------------------|-------------------------------|
| THE BASICS (1/3)<br>Eleast Off<br>Open Soria and sign in for the first tim | e Construction of days                                                                                                    | 0 days ents earned! Check It Out Borrow a book                          |                                                                            |                               |
| COMPLETIONIST (0/4)  That's a Wrap Mark a book as done                     | (?) Scholar<br>Finish 3 assigned books                                                                                                    | (?) Bookworm<br>Finish 3 borrowed by                                    | Me shows your profile<br>allows you to earn 'bad<br>the books you borrow a | e and<br>ges' for<br>nd read. |

## Have fun exploring the books!